#### **Temperature\_Measurement -- Overview**

#### **Temperature Measurement using LM35 Sensor**

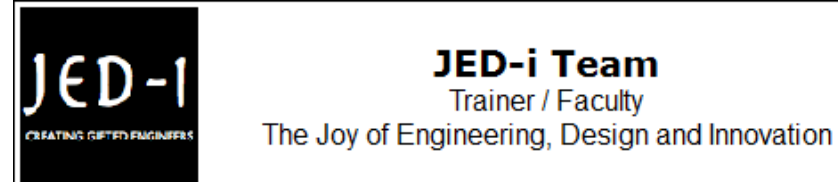

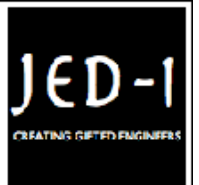

#### **OBJECTIVES**

After performing this lab exercise, learner will be able to:

- Program Arduino board to measure temperature.
- Convert the temperature changes to an equivalent voltage vaue using sensor
- Measure RMS / Mean voltage of the captured signal using inbuilt functions of the scope

#### EQUIPMENT

To carry out this experiment, you will need:

- TBS1KB Digital Oscilloscope from Tektronix .
- Arduino Duemilanve or Uno board .
- Voltage probe (provided with oscilloscope) / BNC cables .
- Breadboard and connecting wires .
- LM35 Temperature Sensor.

### THEORY

- The LM35 series are precision integrated-circuit temperature sensors, with an output voltage linearly proportional to the Centigrade temperature.
- Thus the LM35 has an advantage over linear temperature sensors calibrated in ° Kelvin, as the user is not required to subtract a large constant voltage from the output to obtain convenient Centigrade scaling.
- The LM35 does not require any external calibration or trimming to provide typical accuracies of ±¼°C at room temperature and ±¾°C over a full -55°C to +150°C temperature range.
- RMS Value: Root Mean Square value of voltage.

### PLOT

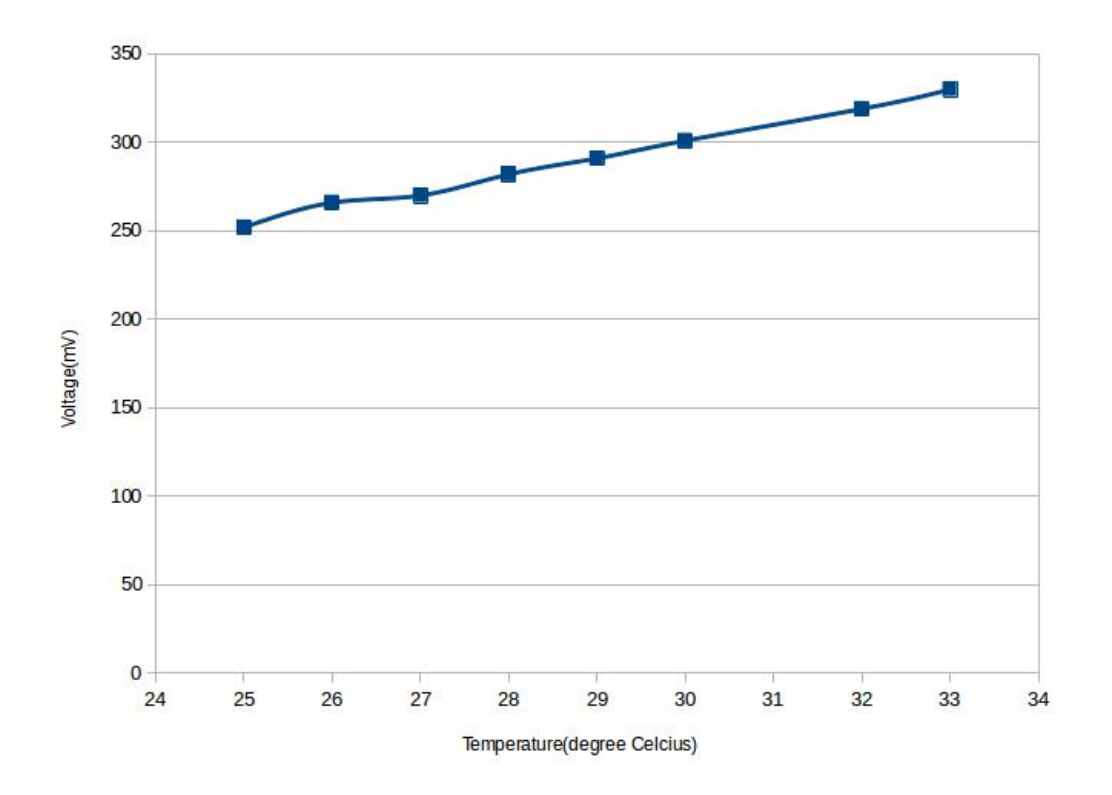

### **ARDUINO CODE**

```
void setup()
{
    pinMode(A0, INPUT);
    Serial.begin(9600);
}
void loop()
{
    int temp = analogRead(A0);
    float new_temp = (5*temp*100)/1023;
    Serial.println(new_temp);
    delay(1000);
}
```

#### **OUTPUT WAVEFORM**

The output waveform would look like following, at Temperature =  $25^{\circ}C$ 

| Те | <u>k</u>                                       | T T                                                               | ria'd                   | <u>M Pos: 0.000s</u>                    | Ch1                          |  |
|----|------------------------------------------------|-------------------------------------------------------------------|-------------------------|-----------------------------------------|------------------------------|--|
|    |                                                |                                                                   |                         |                                         | Coupling<br>DC               |  |
|    | iyyhaarin yo yool dhayaalaya nood dayaalayya i | ะและการกรณ <mark>์</mark> ไปสู่ไปที่เป็นการกระการกระบบได้หูปการกร | mahlundallernen dapates | a contraction of all for a state of the | BW Limit<br>On Off<br>200MHz |  |
| 1  |                                                |                                                                   |                         |                                         | Volts/Div<br>Coarse          |  |
|    |                                                |                                                                   |                         |                                         | Probe<br>10X<br>Voltage      |  |
|    | 1) Maximum                                     | 352mV                                                             | ) ( <u>1</u> RMS        | 252mV                                   | Invert<br>On Off             |  |
|    | (1) 200mV (M 10.0ms )(Ch1 ✓ 343mV 81.5090Hz    |                                                                   |                         |                                         |                              |  |
| P  | Prease wait Oct 21, 2014, 16:53                |                                                                   |                         |                                         |                              |  |

#### **Temperature\_Measurement -- Procedures**

#### Step 1

#### **DUT / SOURCE SETUP**

- Ensure you have Arduino IDE (software to program the Arduino boards) installed on your computer.
- Connect the Arduino board to PC using USB cable

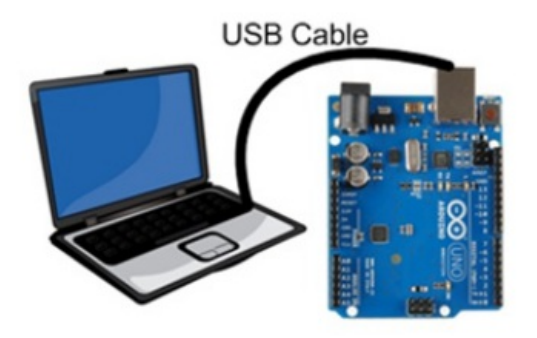

- Program the Arduino board with given code
- Connect the LM35 sensor output to  $A_0$  pin of Arduino

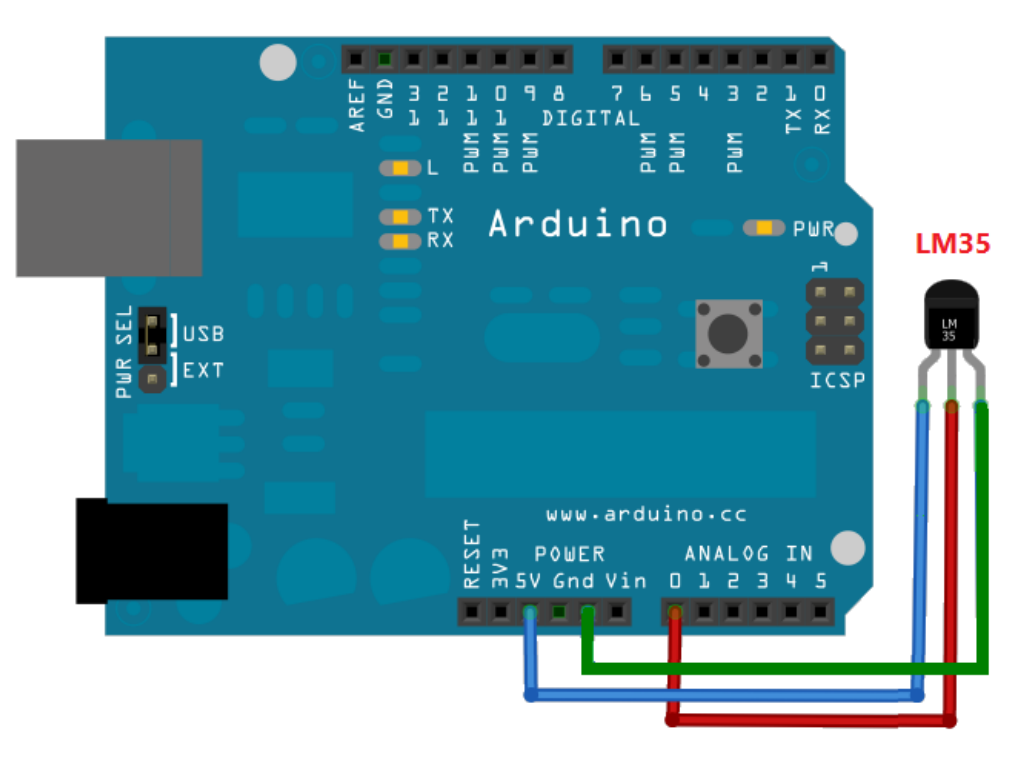

### Step 2

#### **MEASUREMENT / SCOPE SETUP**

Power ON the oscilloscope

• Connect the Channel 1 probe of the oscilloscope to  $A_0$  pin of Arduino

• Acquire the signal(s) from circuit on oscilloscope

### Step 3

• Do the Autoset on the scope to efficiently capture and view the signal

• If AUTOSET feature is not enabled, then manually set the horizontal and vertical scale and trigger condition to view stable waveform without any clipping.

# Step 4

• From the measurement menu, configure RMS measurement on acquired channel

### Step 5

- Measure the RMS voltage at different temperatures.
- Tabulate the Temperature versus measured RMS voltage.

# Step 6

Measure the RMS voltage at different temperatures and fill out the observation table:

| Temperature (degree<br>Celcius) | Voltage (mV) |
|---------------------------------|--------------|
| 25                              |              |
| 26                              |              |
| 27                              |              |
| 28                              |              |
| 29                              |              |
| 30                              |              |
| 32                              |              |
| 33                              |              |

#### Step 7

• From the tabulated Temperature versus measured RMS voltage, verify that it is a linear relationship. The plot would typically look like this:

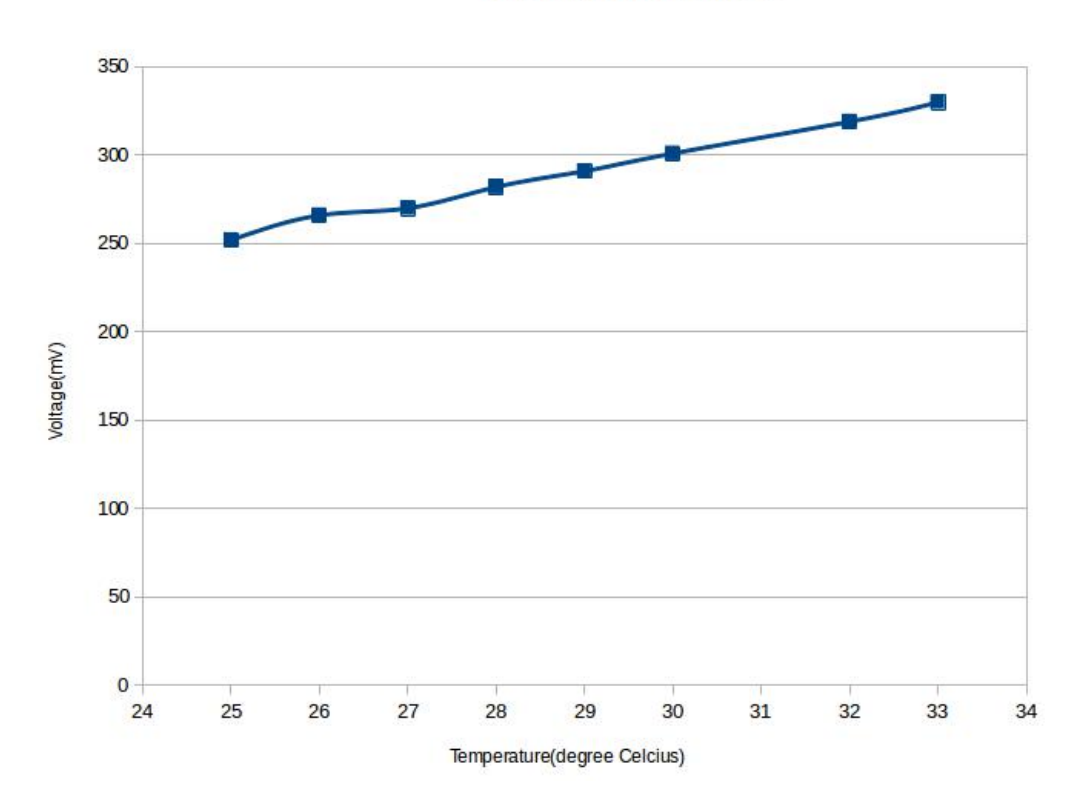

Temperature Versus Voltage